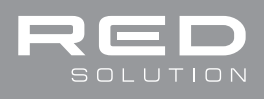

# **КЕРСУВЕНСКИ СЕМЬИ**

### Русский

| Подключение устройства               | 03 |
|--------------------------------------|----|
| Команды взаимодействия с устройством | 04 |
| Общее описание                       | 06 |
| Технические характеристики           | 07 |
| Диагностика неисправностей           |    |
| О компании                           | 09 |
| Гарантийные обязательства            | 23 |
| Гарантийный талон                    | 26 |

### Қазақча

| Құрылғы қосылымы                  |    |
|-----------------------------------|----|
| Құрылғымен әрекеттесу командалары | 12 |
| Жалпы сипаттама                   | 13 |
| Техникалық сипаттама              | 14 |
| Ақаулық диагностикасы             | 15 |
| Кепілдік міндеттемелер            | 24 |
| Кепілдік картасы                  | 26 |

# English

| Device Connection      |    |
|------------------------|----|
| Interface Instructions |    |
| General Instructions   |    |
| Technical Parameters   | 20 |
| Troubleshooting        | 21 |
| About Us               |    |
| Warranty Liability     |    |
| Warranty card          |    |
|                        |    |

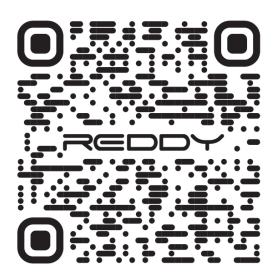

Чтобы скачать приложение REDDY, отсканируйте QR-код REDDY қолданбасын жүктеп алу үшін QR кодын сканерлеңіз Please scan this QR code to download REDDY APP

### Подключение устройства

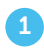

Зарегистрируйтесь в приложении REDDY и нажмите "+", чтобы установить соединение

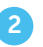

В выпадающем меню выберите пункт "Добавление нового устройства" 3

Выберите ваше устройство (REDDY Se)

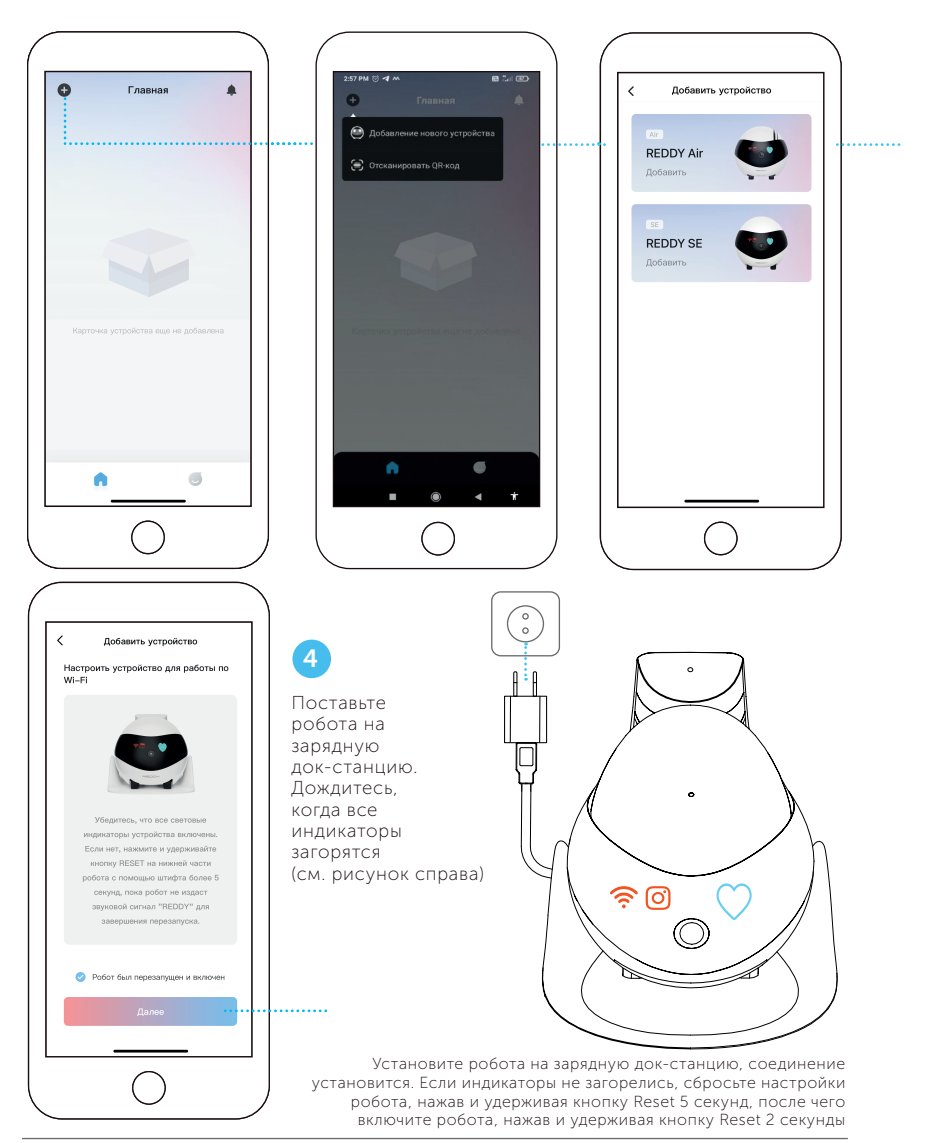

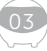

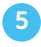

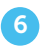

Подсоединитесь к вашей сети Wi-Fi, введите пароль и нажмите "Далее" Отсканируйте QR-код, используя камеру робота

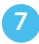

Сопряжение завершено

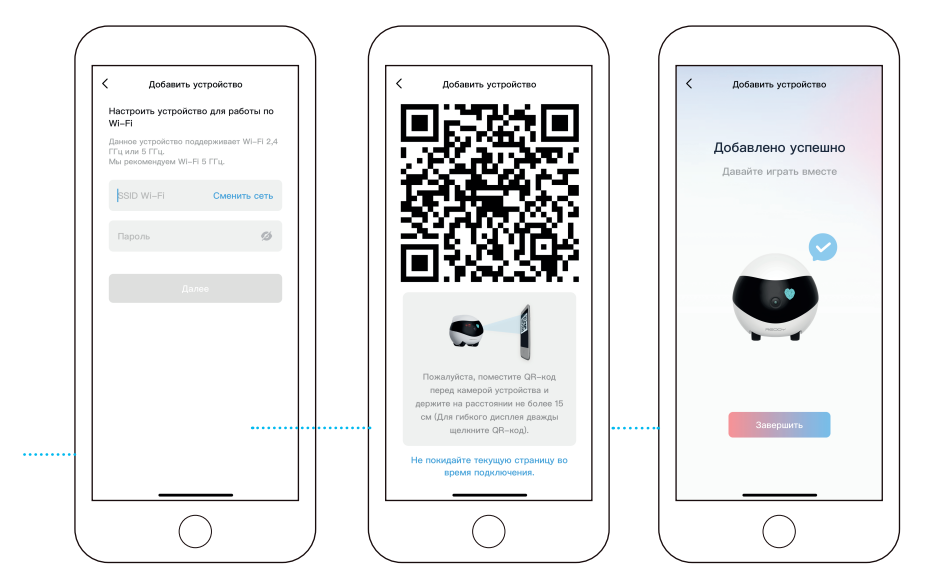

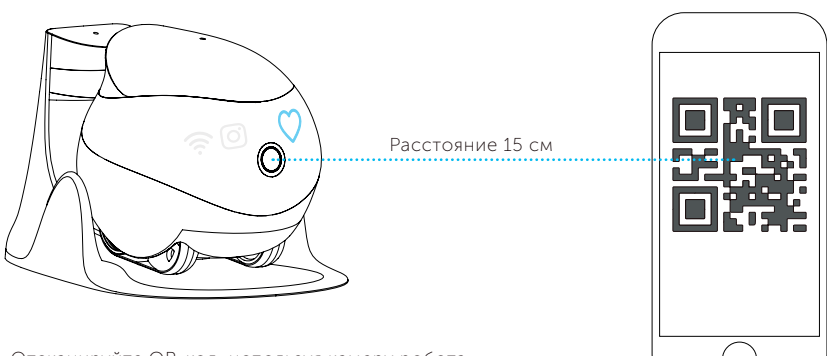

Отсканируйте QR-код, используя камеру робота. Когда индикаторы 🛜 и 🎯 погаснут, сопряжение прошло успешно.

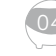

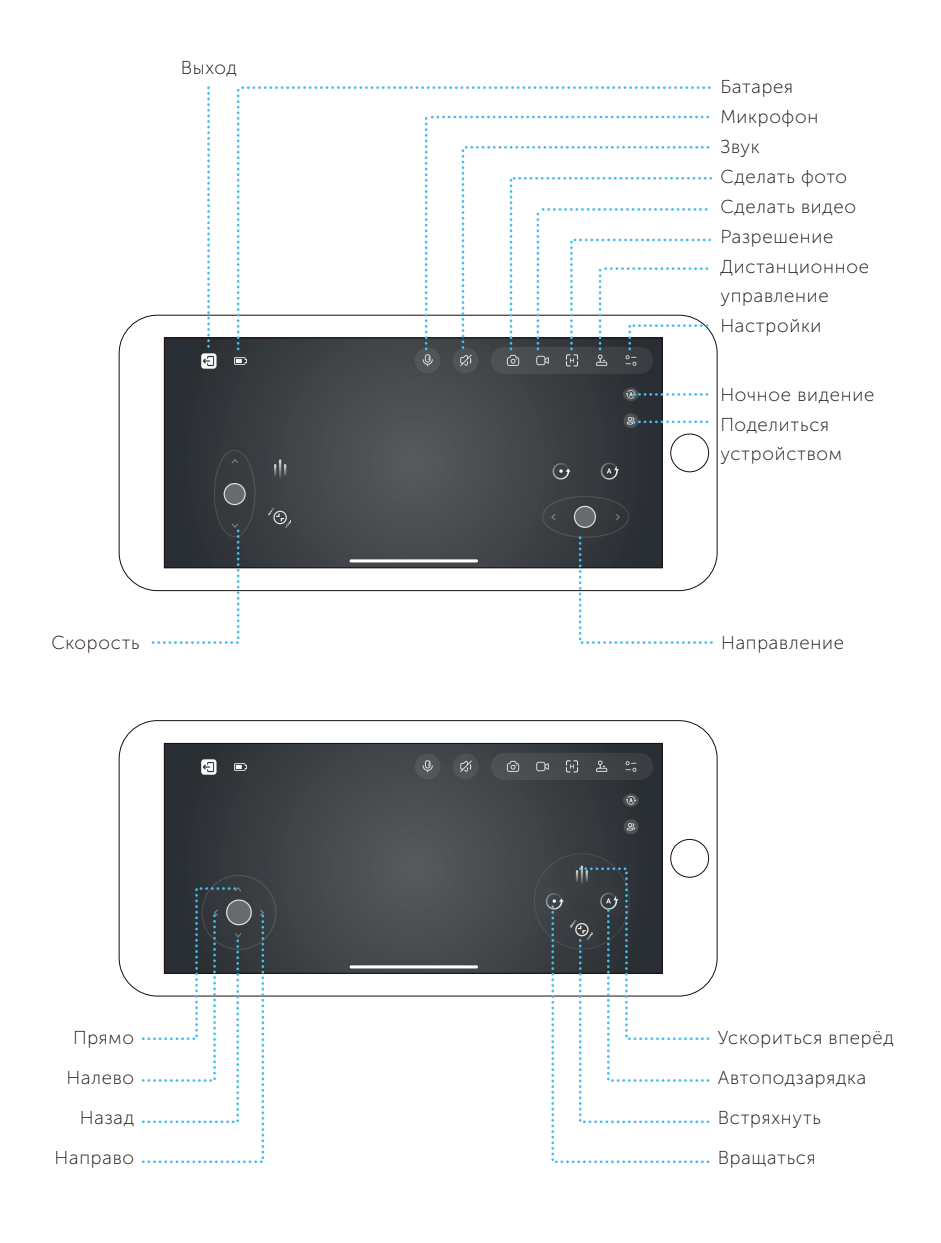

### Общее описание

Для зарядки робота:

Разместите заднюю сторону зарядной

от препятствий, как показано на изображении.

станции вдоль стены и подальше

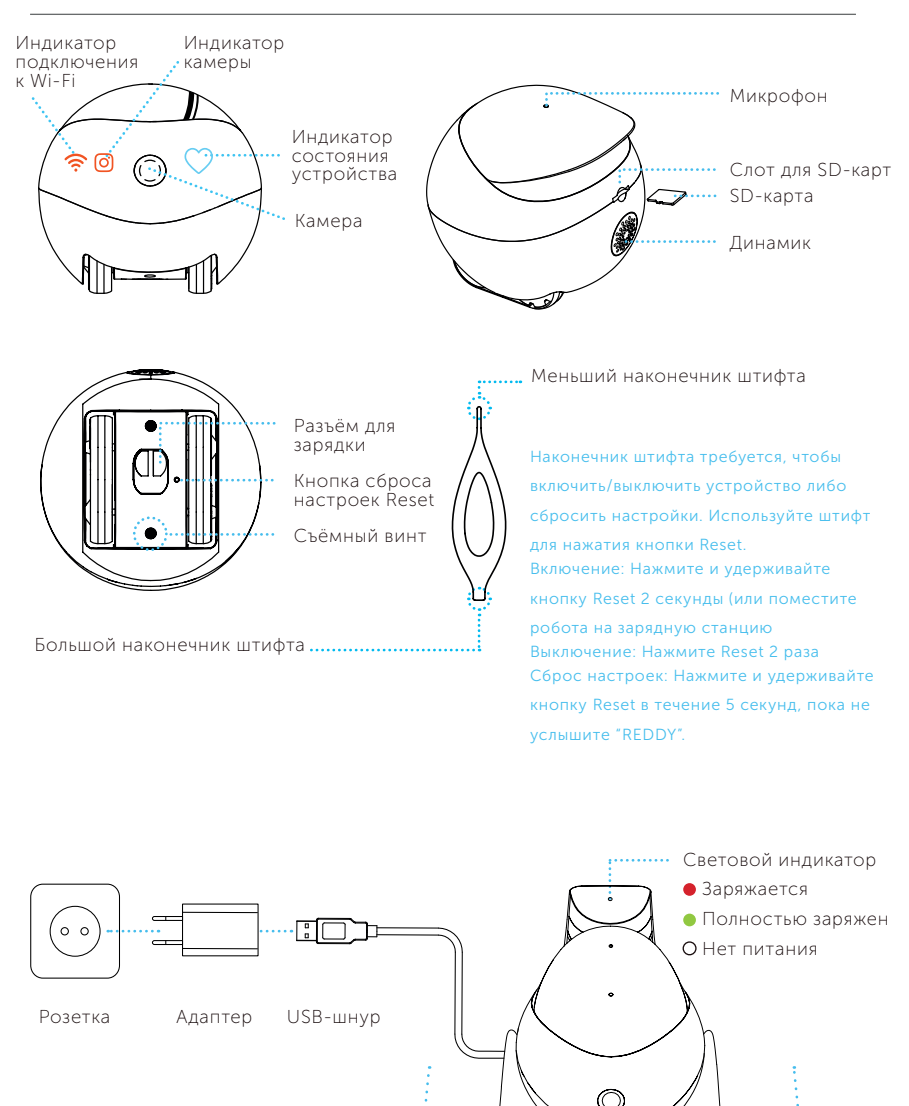

>0,6 M

>2 м

>0.6 м

\*Актуальный интерфейс приложения зависит от версии приложения

| Удалённый контроль, общение с семьёй, фото, видео,<br>игры с питомцами, безопасность, совместное<br>использование |  |
|----------------------------------------------------------------------------------------------------|--|
| 1080P                                                                                                    |  |
| D: 118° H: 98.5° V: 62.5°                                                                                         |  |
| Инфракрасная                                                                                                    |  |
| 2,4G,5G                                                                                                    |  |
| 20-60 см/с                                                                                                    |  |
| Ш 95мм х В 89,2мм х Д 95мм                                                                                        |  |
| 282 г <u>+</u> 20 г                                                                                               |  |
| 2500 мА*ч                                                                                                    |  |
| 5 В пост. тока, 2 А                                                                                               |  |
| 2~3 часа                                                                                                    |  |
| 4~7 часов                                                                                                    |  |
| AVI, JPG                                                                                                    |  |
| Максимальный размер 256 Гбайт                                                                                     |  |
| GB8898-2011                                                                                                    |  |
|                                                                                                    |  |

### Меры предосторожности:

1. Для ежедневного использования рекомендуется разместить робот на зарядной станции, чтобы робот всегда был в сети;

2. Робот не имеет защиты от влаги, поэтому держите его подальше от воды;

3. Не применяйте функцию "вперёд", когда робот находится рядом со ступеньками;

 Зарядная станция не предназначена для игр. Во время использования устройства дети должны находиться под присмотром взрослых;

 Дети младше 3 лет могут находиться рядом с устройством только под постоянным присмотром взрослых;

6. Если у вас остались вопросы об использовании робота, обращайтесь в службу поддержки пользователей RED Solution: app\_support@redbt.company.

| Неисправность                                        | Возможные причины                                                                                     | Способ устранения                                                                                                    |
|------------------------------------------------------|----------------------------------------------------------------------------------------------------|----------------------------------------------------------------------------------------------------|
|                                                      |                                                                                                    |                                                                                                    |
| Робот не включается                                  | Возможно, аккумулятор<br>разряжен                                                                     | Поставьте робота на зарядную<br>станцию, подключенную к сети<br>электропитания                                                                                                    |
| Робот не заряжается                                  | Плохой контакт с зарядной<br>станцией, или зарядная<br>станция не подключена к<br>сети электропитания | Подключите зарядную станцию<br>к сети электропитания. Если<br>электрические контакты загрязнены,<br>очистите их.                                                                                                    |
| Робот не движется                                    | Колёса загрязнены или<br>заблокированы                                                                | Очистите колёсный модуль                                                                                                    |
| Робот не подключается<br>к Wi Fi сети                | Робот был подключён к<br>другому аккаунту                                                             | Удалите робота из привязанных<br>устройств из аккаунта, к которому он<br>был привязан.                                                                                                    |
| Индикатор 📿 горит<br>оранжевым                       | Аккумулятор разряжается                                                                               | Дождитесь, пока робот вернётся на<br>зарядную станцию и зарядится, либо<br>установите его на зарядную станцию<br>самостоятельно                                                                                              |
| Индикатор <sup>О</sup> мигает<br>красным             | Аккумулятор разряжен                                                                                  | Поставьте робота на зарядную<br>станцию, подключенную к сети<br>электропитания                                                                                                    |
| Индикатор 📿 мигает<br>желтым                         | Ошибка сопряжения с<br>мобильным устройством.<br>Нет подключения к сети                               | Перезагрузите робота. Перезагрузите<br>роутер. При необходимости<br>повторно выполните сопряжение<br>робота с приложением                                                                                                    |
| Индикатор 💛<br>медленно мигает синим<br>и белым      | Есть сопряжение с<br>мобильным устройством,<br>но нет подключения к сети                              | Проверьте правильность сетевого<br>пароля. Перезапустите робота,<br>перезапустите роутер. Поставьте<br>робота рядом с роутером для<br>повторного подключения                                                                 |
| Индикатор<br>медленно мигает<br>розовым и фиолетовым | Сеть подключена, но<br>соединения нет, имя сети<br>не найдено                                         | Проверьте наличие сети. Если<br>мобильное устройство нормально<br>подключается к сети, проверьте<br>настройки интернета. Возможно,<br>роутер в чёрном списке<br>(заблокирован). Рекомендуется<br>перенастроить режим роутера |
| SD-карта не найдена<br>или не читается               | SD-карта отсутствует, или<br>плохой контакт                                                           | Проверьте, что SD-карта установлена.<br>Если электрические контакты SD-<br>карты загрязнены, очистите их                                                                                                    |

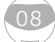

Производитель: «Фуджи Текнолоджи (Шэньчжэнь) Ко., Лтд» 302, Билдинг 10, Цянь И Хаб, Шэньчжэнь, Гуандун, Китай Импортер в РФ: Общество с ограниченной ответственностью "РЭД" Адрес: 127247, город Москва, Дмитровское ш., д. 100 стр. 2, этаж 7 помещ. 47386 Официальный сайт: www.redbt.company Исполнительный стандарт: GB8898-201

© RED SOLUTION. Все права защищены. 2022 Воспроизведение, передача, распространение, перевод или другая переработка данного документа или любой его части без предварительного письменного разрешения правообладателя запрещены.

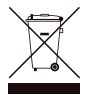

Упаковку, руководство пользователя, а также сам прибор необходимо утилизировать в соответствии с местной программой по переработке отходов. После окончания срока службы не выбрасывайте прибор вместе с бытовыми отходами. Передайте его в специализированный пункт для дальнейшей утилизации проявите заботу об окружающей среде. Отходы, образующиеся при утилизации изделий, подлежат обязательному сбору с последующей утилизацией в установленном порядке и в соответствии с действующими требованиями и нормами отраслевой нормативной документации, в том числе в соответствии с СанПиН 2.1.7.1322-03 «Гигиенические требования к размещению и обезвреживанию отходов производства и потребления».

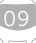

### Құрылғы қосылымы

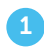

10

REDDY қолданбасында тіркеліп, қосылу үшін «+» түймесін басыңыз

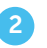

Ашылмалы мәзірде «Жаңа құрылғы қосу» тармағын таңдаңыз 3

Құрылғыңызды таңдаңыз (REDDY SE)

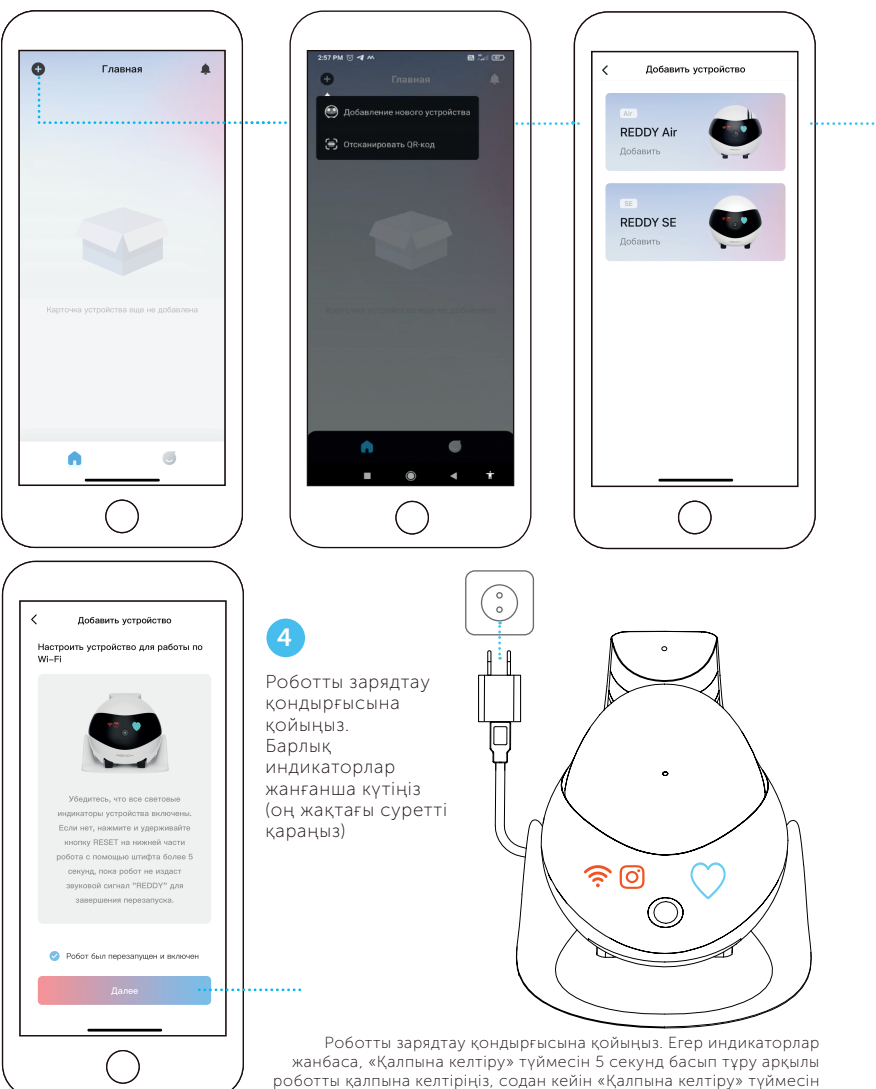

2 секунд басып тұру арқылы роботты қосыңыз.

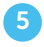

# 6

Wi-Fi желісіне қосылыңыз, құпия сөзді енгізіңіз және «Келесі» түймесін басыңыз Робот камерасы арқылы QR кодын сканерлеңіз **7** Жұптау аяқталды

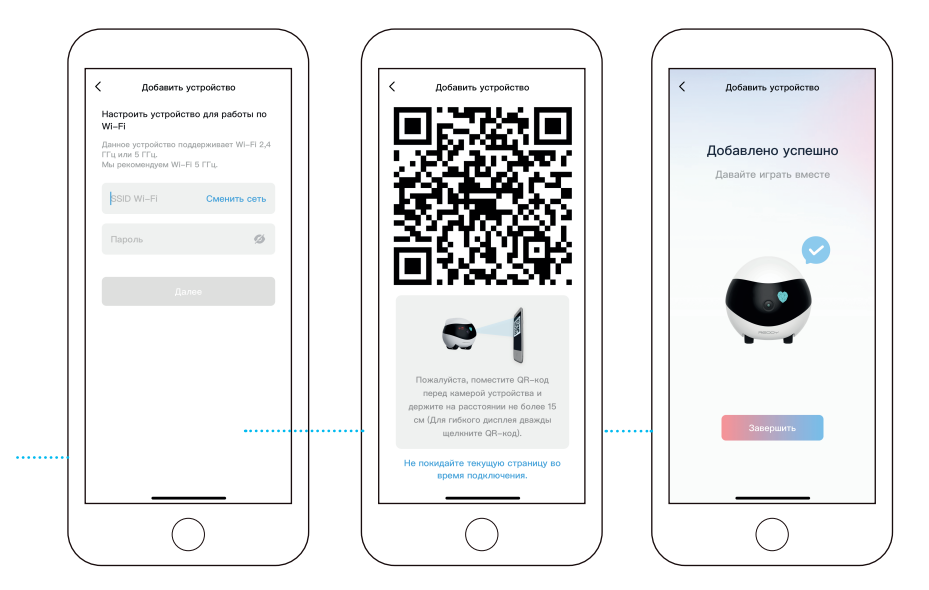

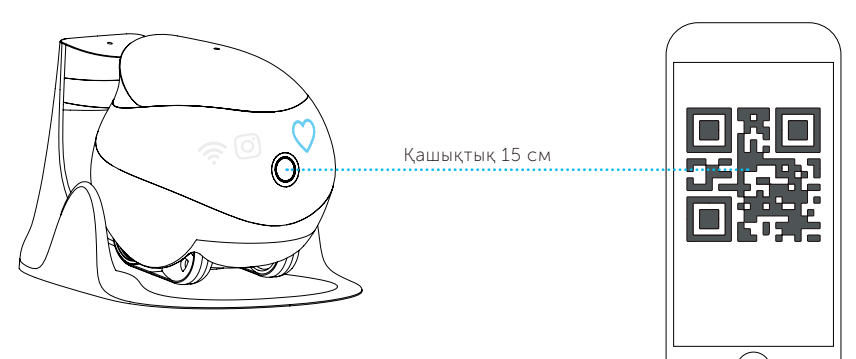

Робот камерасы арқылы QR кодын сканерлеңіз. Көрсеткіштер қашан \*? және \* © \* өшірсеңіз, жұптау сәтті аяқталды.

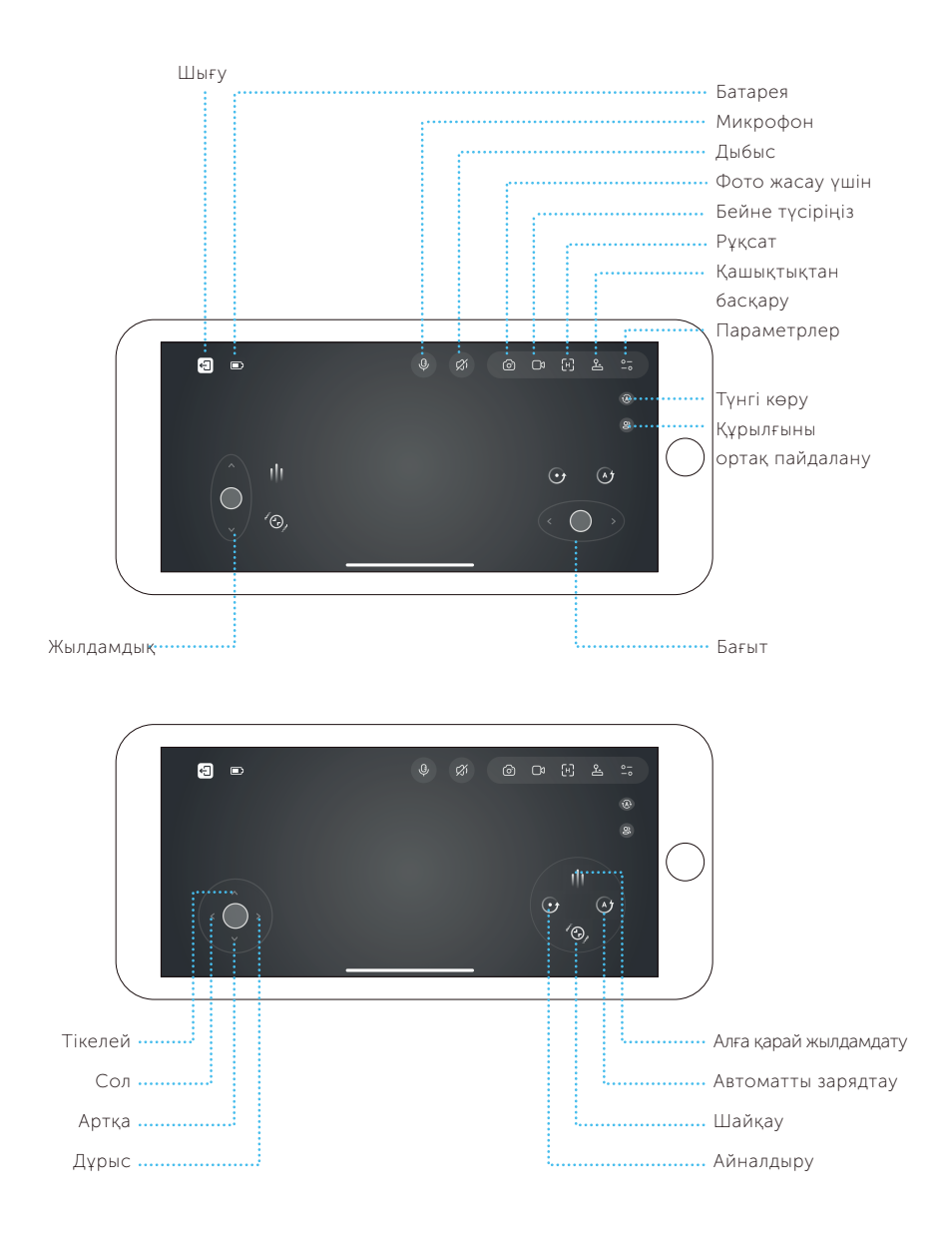

### Жалпы сипаттама

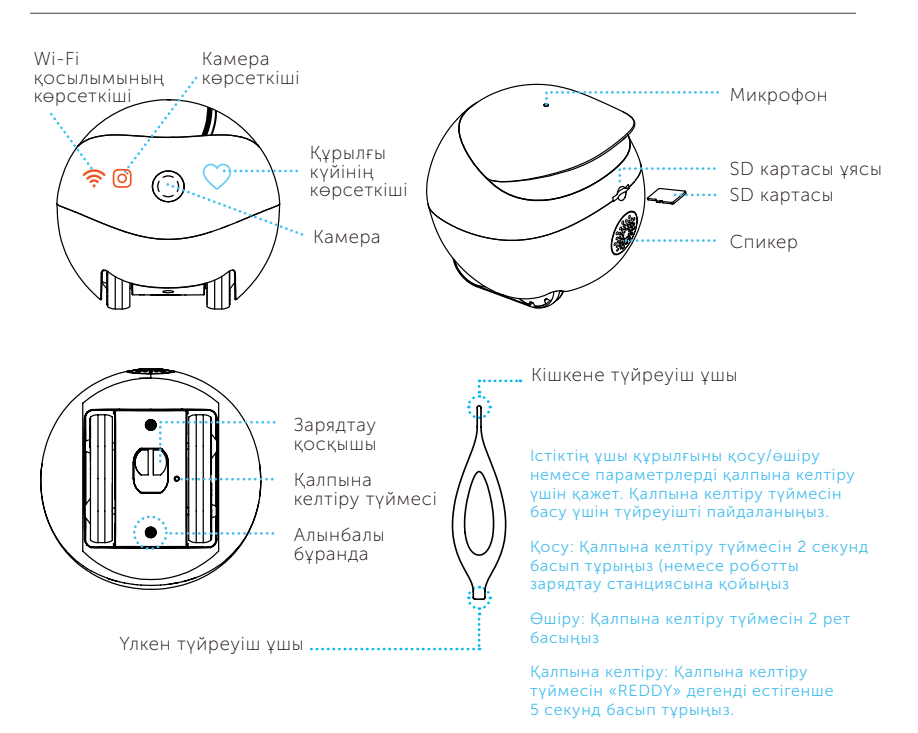

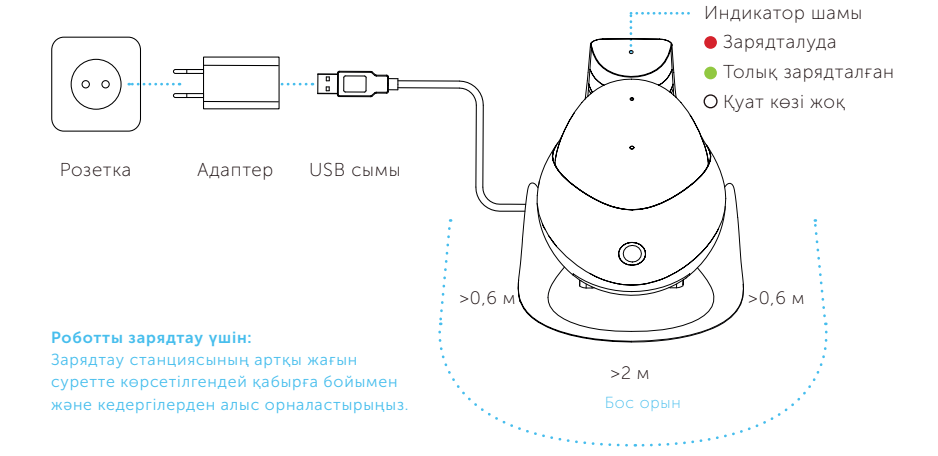

13

### Техникалық сипаттама

| Функциялар          | Қашықтан басқару, отбасылық байланыс, фото, бейне,<br>үй жануарларын ойнау, қауіпсіздік, бөлісу |  |
|---------------------|-------------------------------------------------------------------------------------------------|--|
| Рұқсат              | 1080P                                                                                           |  |
| Бұрыш               | D: 118° H: 98.5° V: 62.5°                                                                       |  |
| Автоматты зарядтау  | Инфракрасная                                                                                    |  |
| Wi-Fi               | 2,4G,5G                                                                                         |  |
| Саяхат жылдамдығы   | 20-60 см/с                                                                                      |  |
| Робот өлшемі        | Ш 95мм х В 89,2мм х Д 95мм                                                                      |  |
| Робот салмағы       | 282 г <u>+</u> 20 г                                                                             |  |
| Батарея сыйымдылығы | 2500 мА*ч                                                                                       |  |
| Зарядтау кернеуі    | 5 В пост. тока, 2 А                                                                             |  |
| Зарядтау уақыты     | 2~3 сағат                                                                                       |  |
| Жұмыс уақыты        | 4~7 сағат                                                                                       |  |
| Файл пішімі         | AVI, JPG                                                                                        |  |
| SD картасы          | Максималды өлшем 256 Гбайт                                                                      |  |
| Стандартты          | GB8898-2011                                                                                     |  |
|                     |                                                                                                 |  |

### Қауіпсіздік шаралары:

1. Күнделікті пайдалану үшін робот әрқашан желіде болуы үшін роботты зарядтау станциясына қою ұсынылады;

2. Робот су өткізбейді, сондықтан оны судан алыс ұстаңыз;

3. Робот қадамдардың жанында тұрғанда «алға» функциясын пайдаланбаңыз;

 Зарядтау станциясы ойын ойнауға арналмаған. Құрылғыны пайдалану кезінде балалар ересектердің бақылауында болуы керек;

5. 3 жасқа дейінгі балалар құрылғының жанында тек ересектердің тұрақты бақылауында болуы мүмкін;

6. Роботты пайдалану туралы сұрақтарыңыз болса, RED Solution тұтынушыларға қолдау көрсету орталығына хабарласыңыз: app\_support@redbt.company.

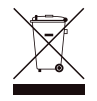

Орам, пайдаланушы нұсқаулығы, сондай-ақ құралдың өзін қалдықтарды қайта өңдеу бойынша жергілікті бағдарламаға сәйкес утилизациялау керек. Мұндай бұйымдарды қарапайым тұрмыстық қоқыспен бірге лақтырмаңыз.

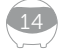

## Ақаулық диагностикасы

| Ақау                                                     | Ықтимал себеп                                                                                  | Жою тәсілі                                                                                                    |
|----------------------------------------------------------|------------------------------------------------------------------------------------------------|----------------------------------------------------------------------------------------------------|
| Робот қосылмайды                                         | Батарея заряды төмен<br>болуы мүмкін                                                           | Роботты қуат көзіне қосылған<br>зарядтау станциясына қойыңыз                                                                                                    |
| Робот зарядтамайды                                       | Зарядтау станциясымен<br>нашар байланыс немесе<br>зарядтау станциясы қуат<br>көзіне қосылмаған | Зарядтау станциясын қуат көзіне<br>қосыңыз. Электр контактілері лас<br>болса, оларды тазалаңыз.                                                                                                    |
| Робот қозғалмайды                                        | Дөңгелектер лас немесе<br>бітеліп қалған                                                       | Доңғалақ модулін тазалаңыз                                                                                                    |
| Робот Wi-Fi желісіне<br>қосылмайды                       | Робот басқа есептік<br>жазбаға қосылды                                                         | Роботты байланыстырылған есептік<br>жазбадан байланыстырылған<br>құрылғылардан жойыңыз.                                                                                                    |
| Көрсеткіш 💛 қызғылт<br>сары жанады                       | Батарея бос дерлік                                                                             | Роботтың зарядтау станциясына<br>оралуын және зарядтауын күтіңіз<br>немесе оны зарядтау станциясына<br>өзіңіз орнатыңыз                                                                                                    |
| Көрсеткіш 💛 қызыл<br>жыпылықтайды                        | Батарея заряды төмен                                                                           | Роботты қуат көзіне қосылған<br>зарядтау станциясына қойыңыз                                                                                                    |
| Көрсеткіш ◯<br>жыпылықтайтын сары                        | Мобильді құрылғыны<br>жұптау қатесі. Желі<br>байланысы жоқ                                     | Роботты қайта жүктеңіз.<br>Маршрутизаторды қайта жүктеңіз.<br>Қажет болса, роботты қолданбамен<br>қайта жұптаңыз                                                                                                    |
| Көрсеткіш 💛 көк және<br>ақ баяу жыпылықтайды             | Мобильді құрылғымен<br>жұптастыру бар, бірақ желі<br>байланысы жоқ                             | Желі құпия сөзі дұрыс екенін<br>тексеріңіз. Роботты қайта іске<br>қосыңыз, маршрутизаторды қайта<br>іске қосыңыз. Қайта қосылу үшін<br>роботты маршрутизатордың жанына<br>қойыңыз                                                                             |
| Көрсеткіш 💛 баяу<br>жыпылықтайтын<br>қызғылт және күлгін | Желі қосылған, бірақ<br>қосылмаған, желі атауы<br>табылмады                                    | Желінің қолжетімділігін тексеріңіз.<br>Мобильді құрылғы желіге қалыпты<br>түрде қосылса, Интернет<br>параметрлерін тексеріңіз. Мүмкін,<br>маршрутизатор қара тізімге енгізілген<br>(бұғатталған). Маршрутизатор<br>режимін қайта конфигурациялау<br>ұсынылады |
| SD картасы табылмады<br>немесе оқылмайды                 | SD картасы жоқ немесе<br>нашар байланыс                                                        | SD картасының орнатылғанын<br>тексеріңіз. SD картасындағы электр<br>контактілері лас болса, оларды<br>тазалаңыз                                                                                                    |

## **Device Connection**

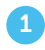

16

Register on REDDY and click '+' to connect.

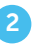

In the popup menu, select the item "Add new device" 3

Select device card for REDDY SE.

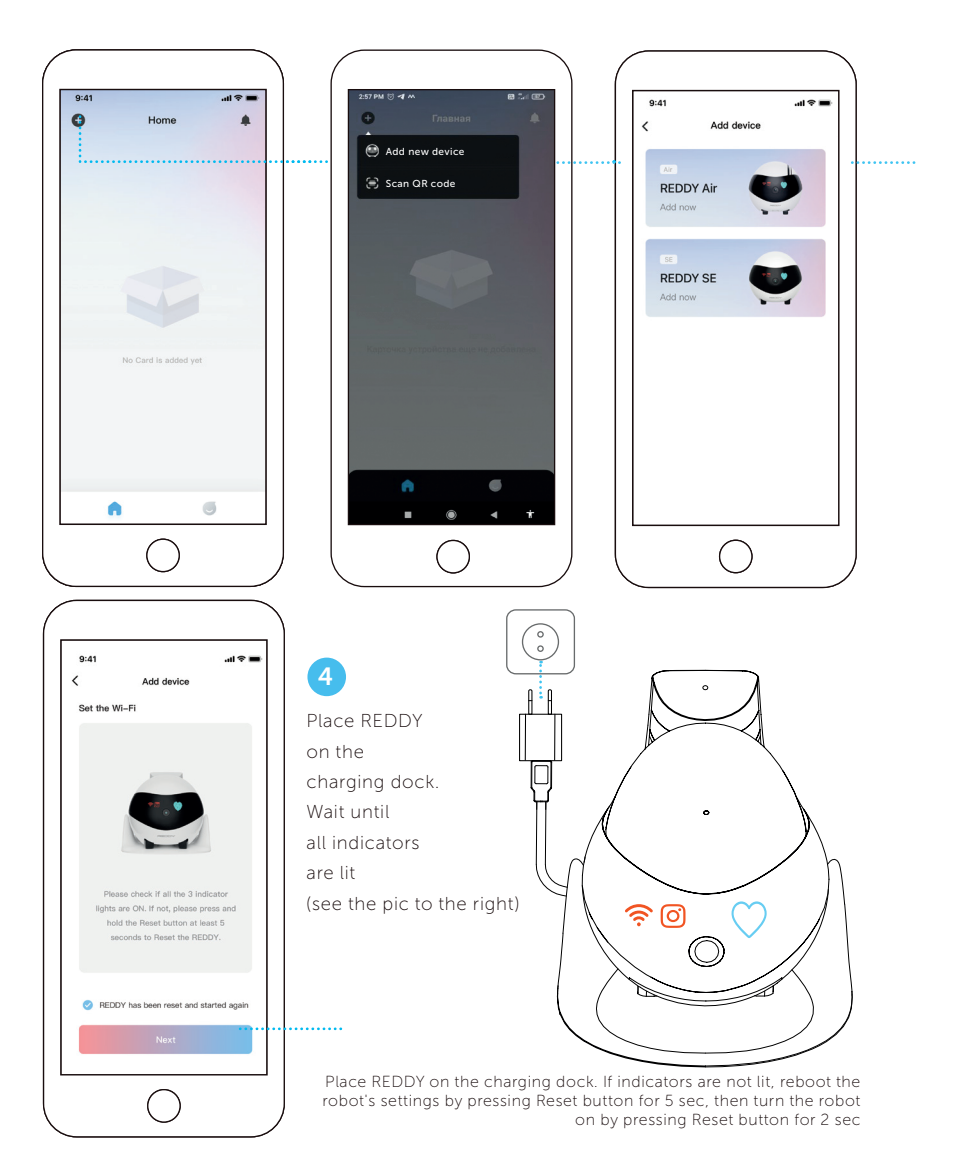

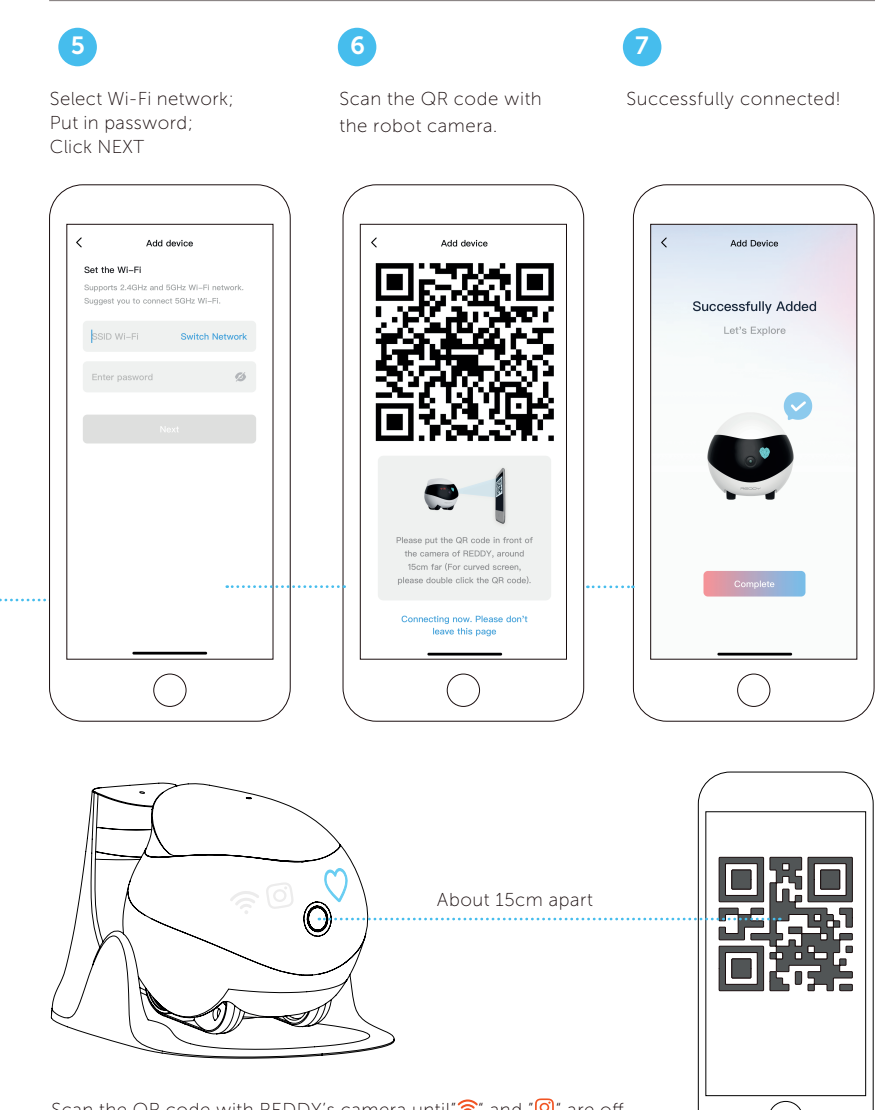

Scan the QR code with REDDY's camera until " $\widehat{\mathbf{r}}^*$  and " $\Theta$ " are off, and the pairing is successful.

17

# Interface Instructions

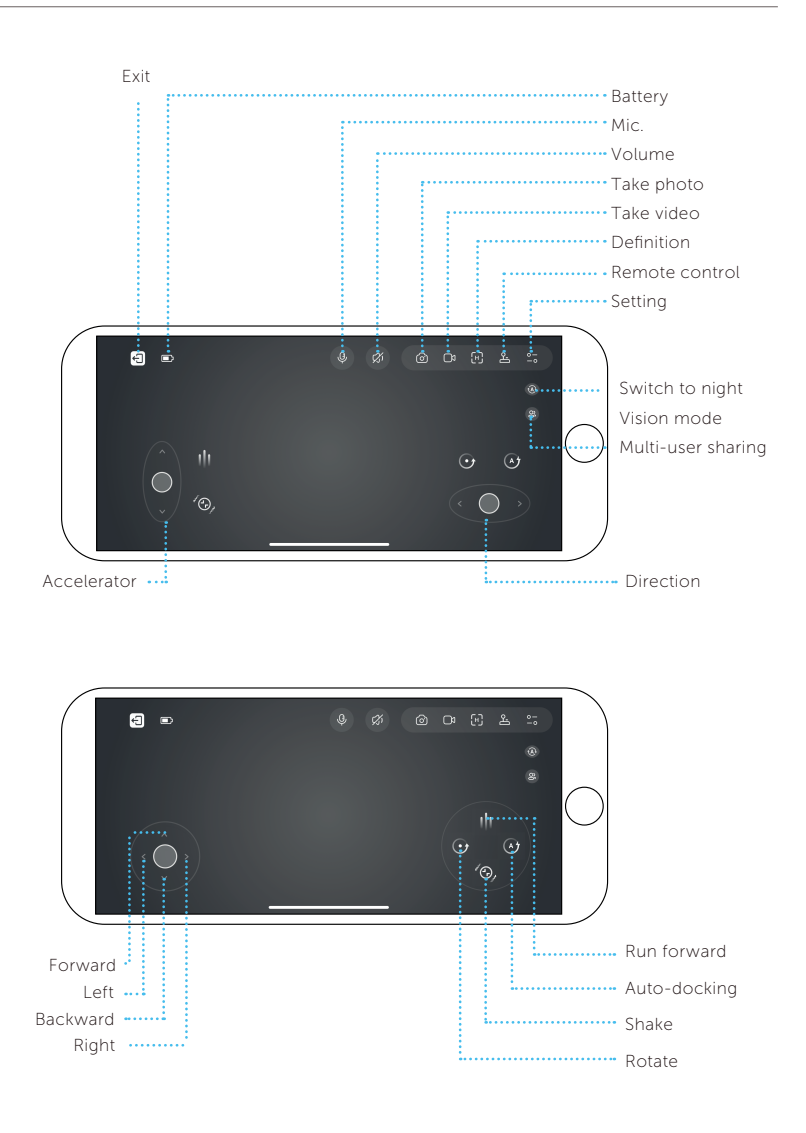

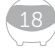

# General Instructions

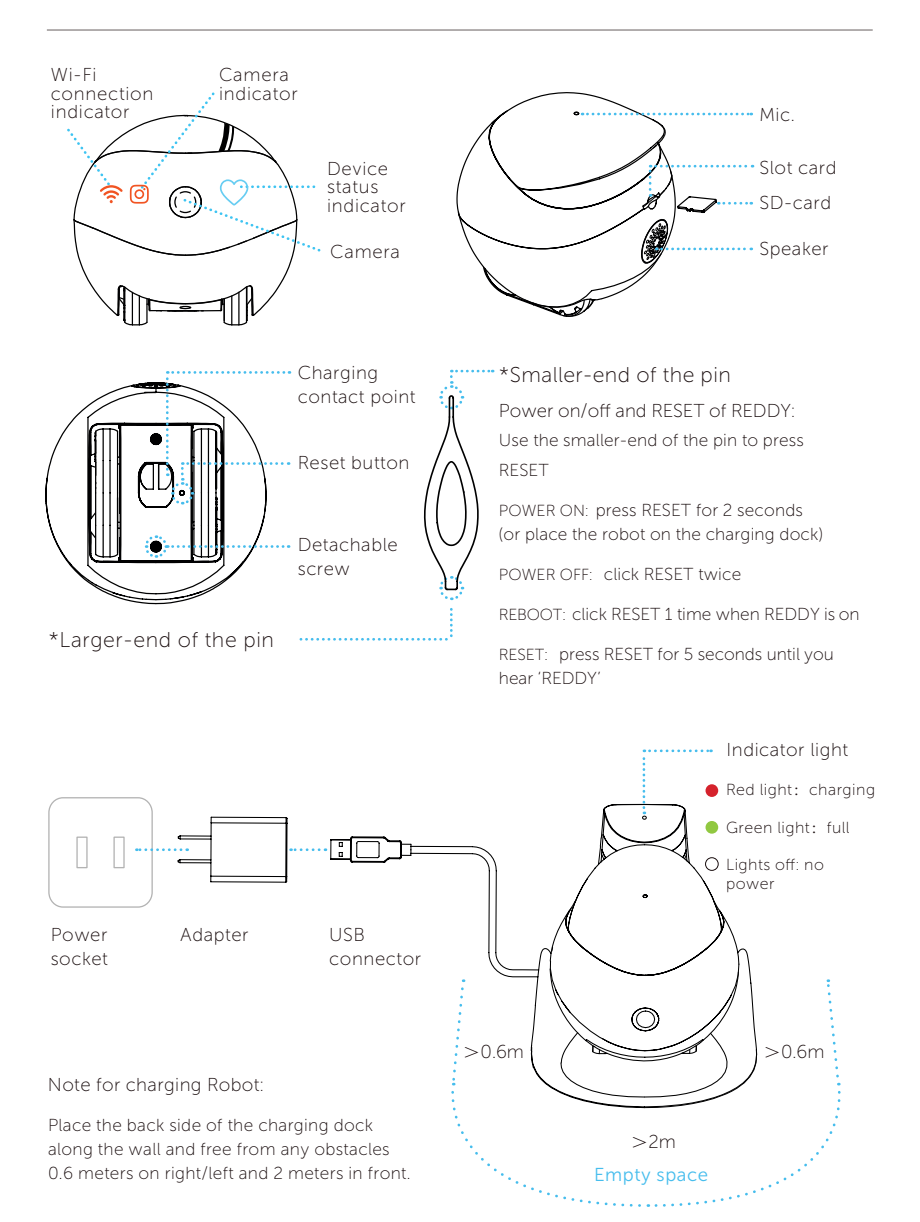

19

### **Technical Parameters**

| Function           | Remote control, talk to your family, take photos/videos,  |  |
|--------------------|-----------------------------------------------------------|--|
|                    | play with your pets, security function, sharing equipment |  |
| Definition         | 1080P                                                     |  |
| Angle              | D:118° H:98.5° V:62.5°                                    |  |
| Auto charging      | Infrared                                                  |  |
| Wi-Fi              | 2,4G, 5G                                                  |  |
| Moving speed       | 20cm/s-60cm/s                                             |  |
| Product size       | W 95mm*H 89,2mm*L 95mm                                    |  |
| Product weight     | 282g±20g                                                  |  |
| Battery capacity   | 2500mAH                                                   |  |
| Charging voltage   | DC-5V/2A                                                  |  |
| Charging time      | 2~3Н                                                      |  |
| Battery endurance  | 4~7H                                                      |  |
| File format        | AVI, JPG                                                  |  |
| SD-card            | Expandable To 256G Maximum                                |  |
| Executive standard | GB8898-2011                                               |  |

### Precautions:

- 1. For daily use, it is recommended to place REDDY on the charging dock to ensure that REDDY is always on-line;
- 2. REDDY is not waterproof. Please keep REDDY away from water;
- 3. Do not apply the "forward" function when REDDY is near the stairs;
- 4. The charger is not a toy. Children must have adult supervision;
- 5. Children under 3 must have adult supervision;
- 6. If you have any issues while using REDDY, please contact RED Solution's User Support Service: app\_support@redbt.company

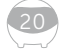

| Trouble                                     | Possible cause                                                                                                   | Recommended measures                                                                                                    |
|---------------------------------------------|----------------------------------------------------------------------------------------------------|----------------------------------------------------------------------------------------------------|
| The robot fails to turn on                  | Accumulator is discharged                                                                                        | Put the robot onto the docking station connected to the electric network                                                                                                    |
| The robot is not charging                   | Bad contact with the dock-<br>ing station, or the docking<br>station is not connected to<br>the electric network | Connect the docking station to the<br>electric network. Clean the electric<br>contacts, if dirty                                                                                                    |
| The robot is not moving                     | Wheels are blocked or dirty                                                                                      | Clean the wheel module                                                                                                    |
| The robot fails to con-<br>nect to Wi-Fi    | Either the router is<br>connected to the wrong<br>account                                                        | Remove the robot from the connected<br>devices list in the account it was<br>connected to                                                                                                    |
| Indicator Oglows<br>orange                  | Accumulator is about to<br>discharge                                                                             | Wait while the robot returns to the docking station and get fully charged, or put it onto the docking station                                                                                        |
| Indicator 💛 flashes red                     | Accumulator is discharged                                                                                        | Put the robot onto the docking station<br>connected to the electric network                                                                                                    |
| Indicator C flashes<br>yellow               | Mobile device pairing error                                                                                      | Restart the robot. Restart the router.<br>Pair the robot with the application, if<br>necessary                                                                                                    |
| Indicator Slowly flashes blue and white     | The robot is paired with the<br>mobile device, but network<br>connection is lost                                 | Check the network password. Restart<br>the robot, restart the router. Put the<br>robot next to the router to reestablish<br>connection                                                               |
| Indicator Slowly<br>flashes pink and violet | Network connection is ok,<br>but the robot is not con-<br>nected, SSID is not found                              | Check network availability. If the mobile<br>device is connected normally, check<br>Internet settings., Probably, the router<br>is in the black list (blocked). Change the<br>router mode, if needed |
| SD card is not found or<br>cannot be read   | No SD card in the slot, or<br>bad contact                                                                        | Check whether SD card is installed.<br>Clean contacts if dirty                                                                                                    |

Manufacturer: Fuzhi Technology (Shenzhen) Co., Ltd. Room 302, Building 10, Qianhai E Hub, Shenzhen, Guangdong, China.

Importer: RED, A Limited Liability Company (LLC)

Address: Office 4738B 100/2 Dmitrovskoye shosse, Vostochnoye Degunino District, Moscow 127247 Website: www.redbt.company

© RED SOLUTION. All rights reserved. 2022 Reproduction, transmission, distribution, translation or other processing of this document or any part of it without the prior written permission of the copyright holder is prohibited.

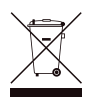

The packaging, the instruction manual, and the instrument itself must be disposed of in accordance with the local waste disposal program. Do not dispose of these products with common household waste.

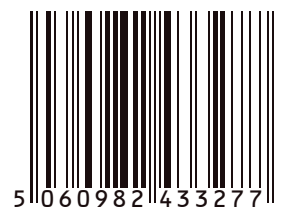

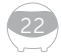

## ГАРАНТИЙНЫЕ ОБЯЗАТЕЛЬСТВА

На данное изделие предоставляется гарантия сроком на 12 месяцев с момента его приобретения или с даты изготовления изделия (если дату продажи определить невозможно). В течение гарантийного периода изготовитель обязуется устранить путём ремонта, замены деталей или замены всего изделия любые заводские дефекты.

Гарантия вступает в силу только в том случае, если дата покупки подтверждена печатью магазина и подписью продавца на оригинальном гарантийном талоне. Настоящая гарантия признаётся лишь в том случае, если изделие применялось в соответствии с руководством по эксплуатации, не ремонтировалось, не разбиралось и не было повреждено в результате неправильного обращения с ним, а также сохранена полная комплектность изделия. Данная гарантия не распространяется на естественный износ изделия. Настоящая гарантия не распространяется на изделия, используемые в промышленных и/или коммерческих целях.

Гарантия не распространяется на изделия с повреждениями, вызванными:

 неправильной эксплуатацией, небрежным обращением, неправильным подключением, несоблюдением прилагаемого руководства;

- механическими, тепловыми и иными повреждениями, возникшими по причине неправильной эксплуатации, небрежного отношения или несчастного случая;

 несвоевременной очисткой фильтров, пылесборников и других частей и аксессуаров, требующих периодической очистки и замены;

- попаданием внутрь посторонних предметов, жидкостей, насекомых, грызунов и т. д.;

повреждением электрических шнуров;

 подключением в сеть с напряжением, отличным от указанного в правилах эксплуатации на изделие, или если параметры питающей сети не соответствуют стандартным;

- неквалифицированным ремонтом и другими вмешательствами, повлёкшими изменения конструкции изделия;

- изменением или удалением серийного номера, или если серийный номер неразборчиво напечатан.

Гарантия не распространяется на узлы, механизмы и аксессуары, имеющие срок естественного износа, а также на аккумуляторы и батареи питания. В соответствии с руководством по эксплуатации под действие гарантии не подпадают работы по периодическому обслуживанию изделия.

Срок службы изделия и срок действия гарантийных обязательств на него исчисляются со дня продажи или с даты изготовления изделия (в случае, если дату продажи определить невозможно).

Дату изготовления прибора можно найти найти на нижней стороне корпуса устройства, напротив обозначения D/C: первые две цифры обозначают год, а вторые две - месяц изготовления.

Установленный производителем срок службы прибора составляет 2 года со дня его приобретения при условии, что эксплуатация изделия производится в соответствии с данным руководством, применимыми техническими стандартами и при соблюдении условий гарантийного обслуживания.

Информацию о наличии сервисных центров в вашем регионе можно уточнить на сайте www.redbt.company. Служба поддержки пользователей в России: тел. 8 (800) 511-86-19 (звонок по России бесплатный).

Адрес организации, уполномоченной на принятие претензий от покупателей и производящей ремонт и техническое обслуживание изделия (ООО «РЭД»): 127247, г. Москва, Дмитровское ш., д. 100, стр. 2, этаж 7, пом. 47386.

### Кепілдік талоны қолдану нұсқаулығының соңында орналасқан!

Осы бұйымға сатып алынған сәттен 12 ай мерзіміне кепілдік беріледі. Өндіруші кепілдік кезеңі ішінде жөндеу, бөлшектерді ауыстыру немесе бүкіл бұйымды ауыстыру жолымен кез келген зауыттық ақауларды жоюға міндеттенеді. Кепілдік тек сатып алу күні түпнұсқалық кепілдік талонында дүкен мөрімен және сатушы қолымен расталған жағдайда ғана күшіне енеді. Осы кепілдік тек бұйым пайдалану бойынша нсұқаулыққа сәйкес қолданылған, жөнделмеген, бұзылмаған және онымен дұрыс жұмыс істемеу нәтижесінде зақымданбаған, сонымен қатар бұйымның толық жинағы сақталған жағдайда танылады. Осы кепілдік бұйымның табиғи тозуына және шығын материалдарына таралмайды (сүзгілер және т. б.). Бұйымның қызмет мерзімі мен кепілдік міндеттемелердің жарамдылық мерзімі өндірілген кезден бастап немесе бұйым жасалған кезден бастап есептеледі (егер салылған күнін анықтау мүмкін болмаса). Құрылғының жасалған күнін D / С белгісіне қарама-қарсы құрылғының астыңғы жағында табуға болады: алғашқы екі сан жылды, ал екіншісі - шығарылған айды көрсетеді.

Өндірушінің белгілеген құралдың қызмет ету мерзімі бұйымды пайдалану қолданылатын техникалық стандарттар және осы нұсқаулыққа сәйкес жүзеге асырылу шарттарында сатып алынған күннен бастап 2 жылды құрайды.

### КЕПІЛДІК ҚЫЗМЕТ КӨРСЕТУДІҢ ШАРТТАРЫ

Осы бағдарлама тауар сатылған күннен 12 ай ішінде кепілдік міндеттемелерді қамтиды немесе өндірілген кезден есептеледі (егер сату күнін анықтау мүмкін болмаса). Аспаптың өндірілген кезі бұйым корпусындағы сәйкестендіру жапсырмасында орналасқан сериялық нөмірден табуға болады. Тек клиент кепілдік қызмет көрсету шарттарын ұстанғанда ғана мерзімдер қолданылады. Осы кепілдік өнеркәсіптік және/немесе коммерциялық мақсатта пайдаланылатын бұйымдарға таралмайды. Сату кезінде сатушы кепілдік талонын дұрыс толтыруын, аппараттың сериялық нөмерін, сату мерзімін көрсетуін, мөр басуын, сонымен қатар қол қоюын қадағалаңыз. Өнімді, жиынтықтылығын, технакалық жағдайын тексеріңіз, кепілдік шартттарымен танысып, қол қойыңыз.

Кепілдік талонында көрсетілген деректерге өзгеріс енгізуге, өшіруге немесе қайтадан жазуға болмайды. Кепілдік келесіден туындаған зақымдары бар бұйымдарға таралмайды:

- дұрыс пайдаланбау, ұқыпсыз қолдану, дұрыс қоспау, ілеспе нұсқаулықты ұстанбау;
- дұрыс пайдаланбау, ұқыпсыз қолдану немесе жазатайым оқиға себебінен туындаған механикалық, жылулық және басқа зақымдардан;
- тазалап және ауыстырып тұруды талап ететін сүзгілерді, шаң жинағыштарды және басқа бөліктер мен аксессуарларды уақытында тазаламаудан;
- ішіне бөгде зат, сұйықтық, жәндіктер, кеміргіштер және т.б. түсуінен;
- электр бауы зақымдануынан;

• осы бұйымды пайдалану ережелерінде көрсетілгенінен басқа кернеумен немесе қоректендіретін желінің стандартты параметрлеріне сәйкес келмейтін желіге қосудан;

- бұйым құрылымы өзгерістерін туындатқан біліксіз жөндеуден және басқа араласудан;
- тойтарылмас күш әсерінен (өрт, тасқын, найзағай және басқа);
- бұйымның ыстыққа төзімді емес бөліктеріне жоғары сыртқы температураның әсерінен;
- сериялық нөмірі өзгертілген, жойылған немесе анық басылмаған.

Кепілдік нақты тозу мерзімі бар тораптар, механизмдер мен аксессуарларға сонымен қатар аккумуляторлық қоректену көздеріне және қоректену батареяларына таралмайды.Пайдалану бойынша нұсқаулыққа сәйкес кепілдіктің әрекетіне аспапқа кезеңді қызмет көрсету бойынша жұмыстар жатпайды.

Сіздің аймақта сервистік орталықтардың бары туралы ақпаратты сондайақ www.redbt.company сайтынан нақтылауға болады. Қазақстан Республикасында пайдаланушы қолдау қызметі: тел. +7 777 747 40 44 (Қазақстан Республика бойынша телефон соғу тегін).

### WARRANTY LIABILITY

This product is warranted for a period of 12 months from the date of purchase or from the date of manufacture of the product (if the date of sale cannot be determined). During the warranty period, the manufacturer undertakes to remedy any manufacturing defects by repairing, replacing parts or replacing the entire product.

The warranty comes into effect only if the date of purchase is confirmed by the seal of the store and the signature of the seller on the original warranty card. This warranty is valid only if the product has been used in accordance with the instruction manual, has not been repaired, disassembled or damaged as a result of improper handling, and the complete set of the product has been preserved. This warranty does not cover normal wear and tear of the product. This warranty does not apply to products used for industrial and/or commercial purposes.

The warranty does not cover products damaged by:

- improper operation, careless handling, incorrect connection, non-observance of the manual hereto;

- mechanical, thermal and other damage caused by improper operation, negligence or accident;

- untimely cleaning of filters, dust collectors and other parts and accessories that require periodic cleaning and replacement;

- ingestion of foreign objects, liquids, insects, rodents, etc.;

- damage to electrical cords;

- connection to a network with a voltage different from that specified in the operating rules for the product, or if the parameters of the supply network do not correspond to the standard ones;

- unskilled repairs and other interventions that led to changes in the design of the product;

- change or removal of the serial number, or if the serial number is printed illegibly.

The warranty does not apply to units, mechanisms and accessories that have a natural wear and tear as well as accumulators and batteries. According to the instruction manual, periodic maintenance work on the product is not covered by the warranty.

The service life of the product and the period of validity of warranty obligations for it are calculated from the date of sale or from the date of manufacture of the product (if the date of sale cannot be determined).

The date of manufacture of the device can be found in the serial number located on the bottom of the device opposite to symbols D/C: the first two digits correspond to the year of manufacture, and the second two digits correspond to the month of manufacture.

The manufacturer's specified lifetime of the device is 2 years from the date of purchase, provided that the product is used in accordance with this manual, applicable technical standards and subject to the conditions of warranty service.

If you have any issues while using REDDY, please contact RED Solution's User Support Service: app\_support@redbt.company.

# Гарантийный талон / Кепілдік картасы / Warranty card

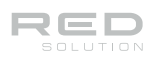

### Заполняется фирмой-продавцом Сатушы фирма толтырады To be filled in by the Vendor

| Дата продажи                             | Серийный номер        |
|------------------------------------------|-----------------------|
| Сатылған күні                            | Сериялық нөмір        |
| Selling date                             | Serial number         |
| Фирма-продавец<br>Сатушы фирма<br>Vendor |                       |
| Подпись продавца                         | Печать фирмы-продавца |
| Сатушының қолы                           | Сатушы фирманың мөрі  |
| Vendor signature                         | Vendor seal           |

Изделие надлежащего качества, укомплектовано, технически исправно, претензий не имею.

С условиями гарантии ознакомлен.

Бұйымның сапасы жарамды, жинақталған, техникалық жөн, шағымым жоқ. Кепілдік шартта-рымен таныстым.

The product is of good quality, complete, and technically sound. I have no complaints. I am acquainted with the warranty terms.

> Подпись покупателя Сатып алушының қолы Purchaser signature

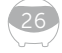

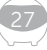

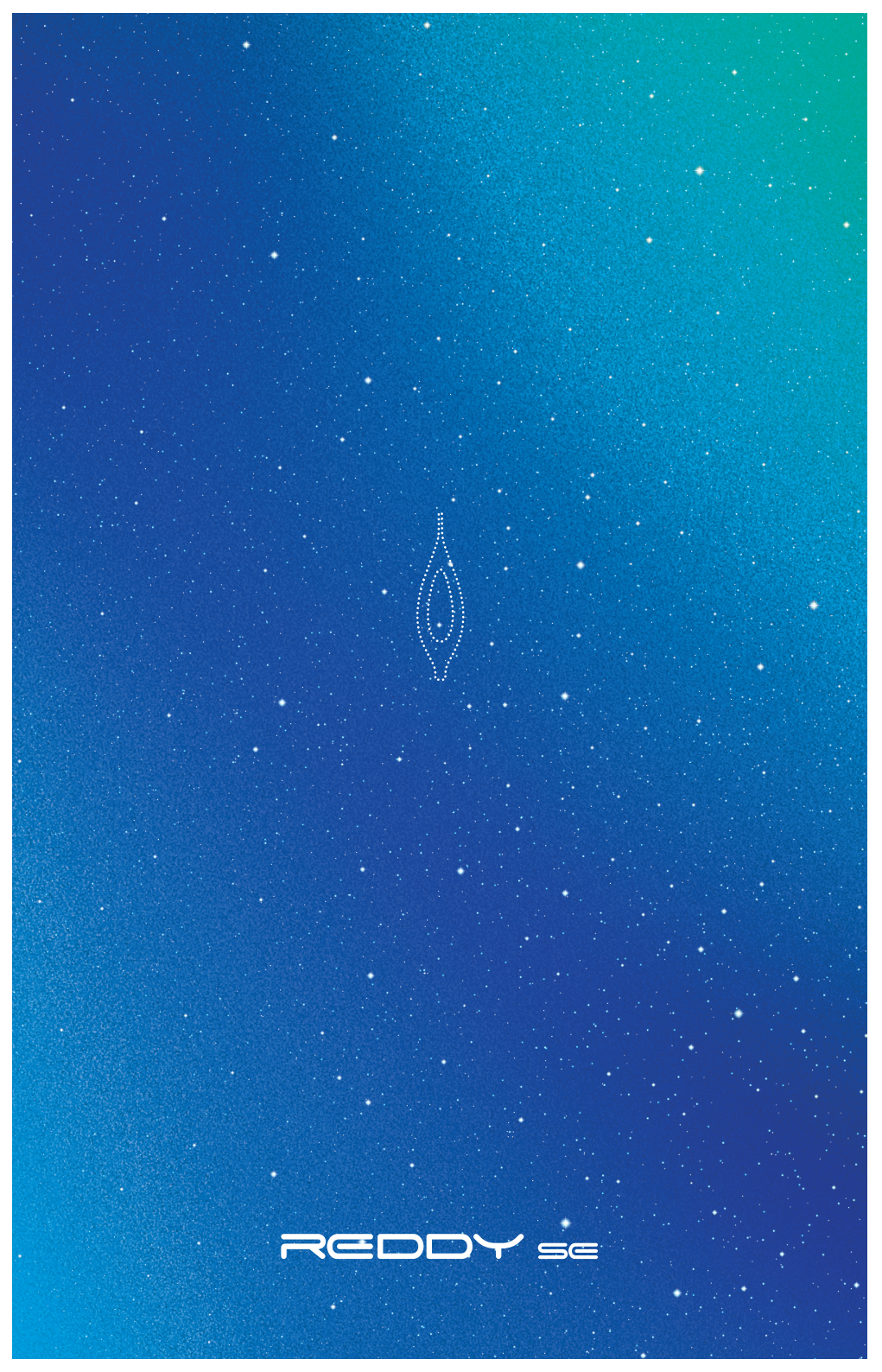